## Czym jest Mendeley Cite?

Dodatek Mendeley Cite do programu Microsoft® Word umożliwia łatwe wstawianie odniesień z biblioteki Mendeley do dokumentu Word, zmianę stylu cytowania i generowanie bibliografii - wszystko to bez opuszczania dokumentu.

Za pomocą Mendeley Cite możesz:

- Wyszukaj odniesienia w swojej bibliotece Mendeley i wstaw je do dokumentu, nad którym pracujesz.
- Wybierz i wstaw pojedyncze lub wiele odniesień jednocześnie.
- Utwórz bibliografię wszystkich cytowanych odnośników.
- Wystarczy kilka kliknięć, aby zmienić preferowany styl cytowania.
- Cytuj bez otwierania lub nawet instalowania Mendeley Reference Manager po zalogowaniu się do Mendeley Cite Twoja biblioteka Mendeley jest pobierana z chmury.
- Miej zawsze na oku dokument Worda Mendeley Cite otwiera się jako oddzielny panel w programie Word obok okna dokumentu, a nie nad nim.

Mendeley Cite to darmowy, prosty dodatek do programu Microsoft Word w wersji 2016 i nowszych, zawierający aplikację Microsoft Word na iPada® i Microsoft Word Online.

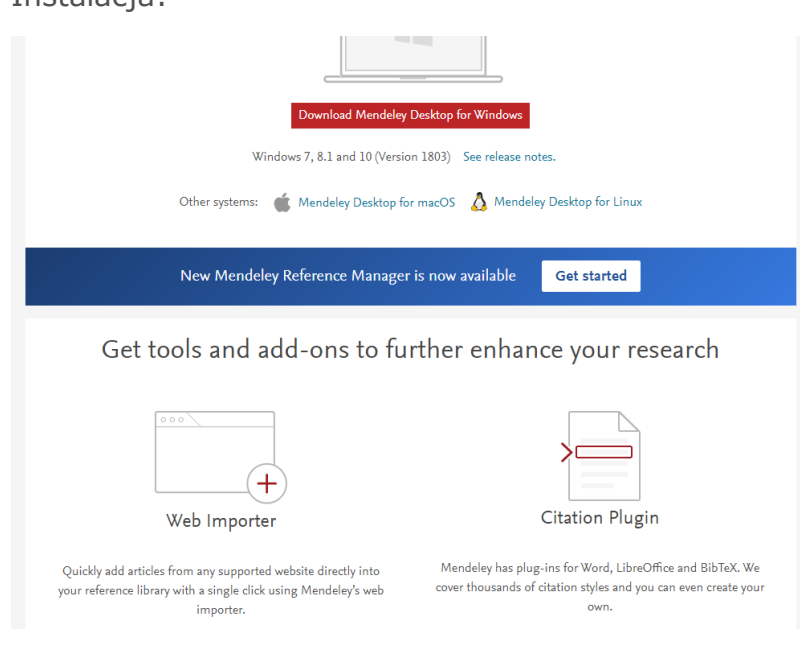

Po zainstalowaniu Mendeley Cite, dodatek jest dostępny poprzez zakładkę "Referencje" na Wstążce w programie Word.

Wybranie "Mendeley Cite" w zakładce "References" spowoduje zainicjowanie Mendeley Cite w oknie dodatku znajdującym się w panelu po prawej stronie, gdzie zostanie wyświetlona strona logowania.

Dodatek Mendeley Cite umożliwia cytowanie odniesień w Bibliotece Mendeley, zmianę stylu cytowania i wstawianie bibliografii.

Instalacja:

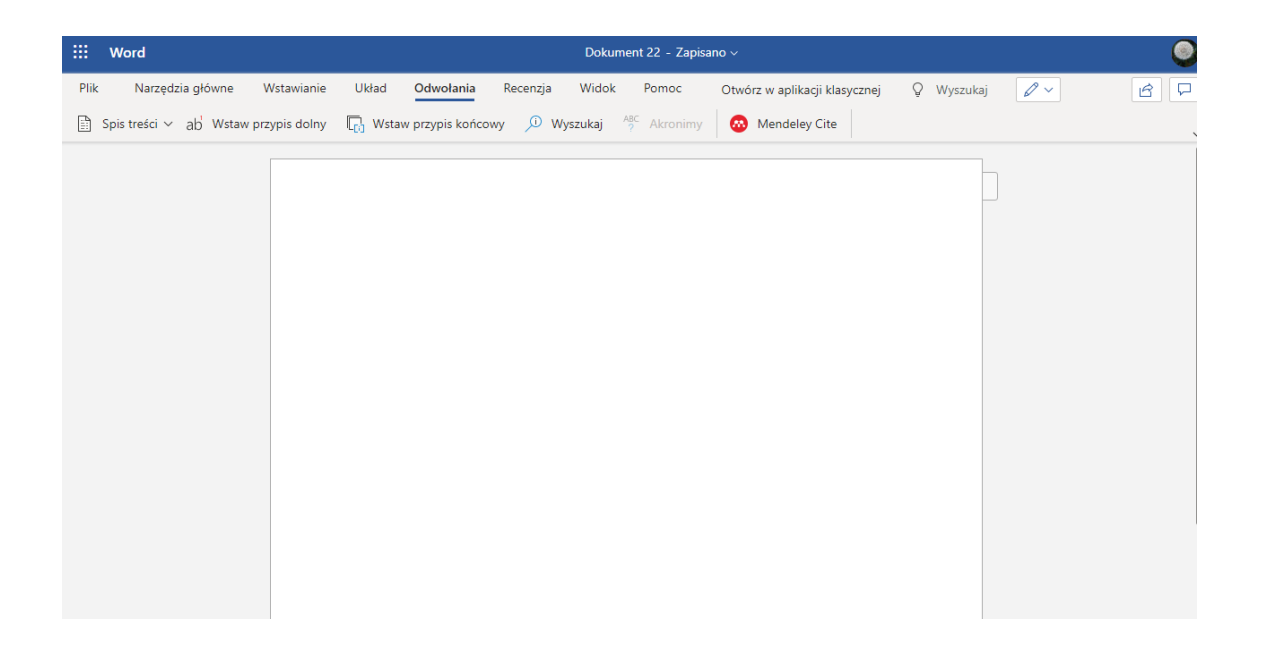

Kliknij w opcję Mendeley Cite, otworzy się po prawej stronie okna prawy panel, zostaniesz poproszony o zalogowanie.

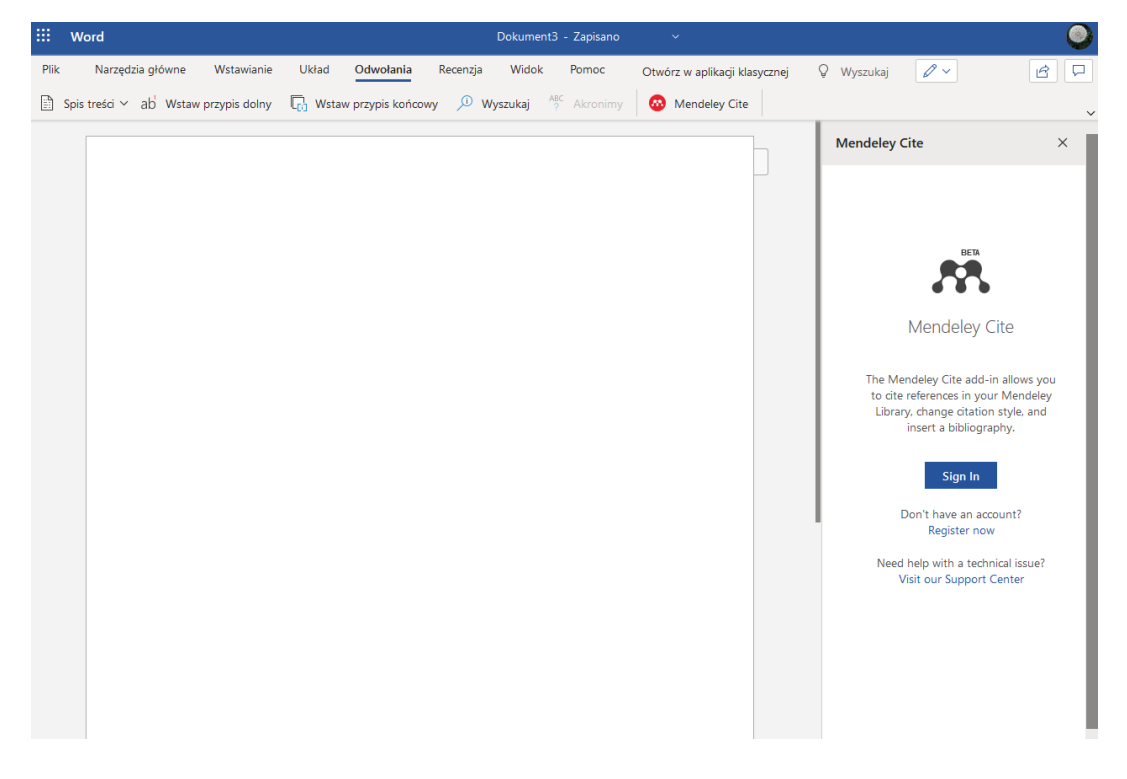

Po wybraniu opcji "Zaloguj się" pojawi się wyskakujące okienko ze stroną logowania. Będziesz musiał zalogować się na swoje konto Mendeley, aby uzyskać dostęp do swojej biblioteki w Mendeley Cite. Jeśli nie masz jeszcze konta, możesz je założyć tutaj. Po zalogowaniu się zobaczysz swoją bibliotekę w zakładce "Referencje" w Mendeley Cite.

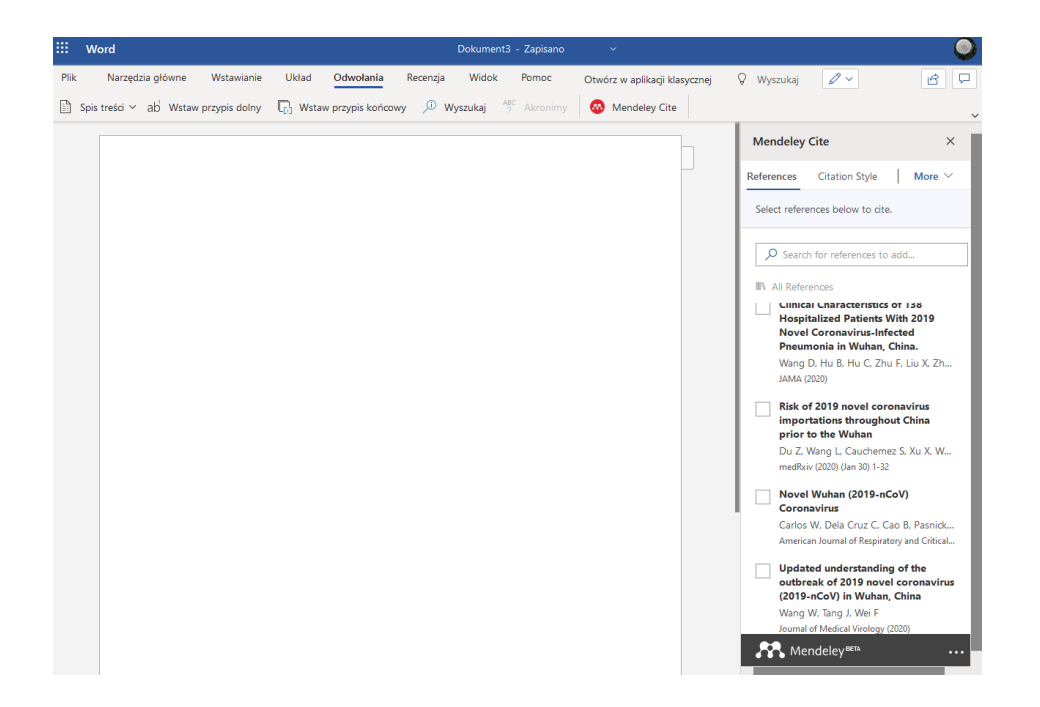

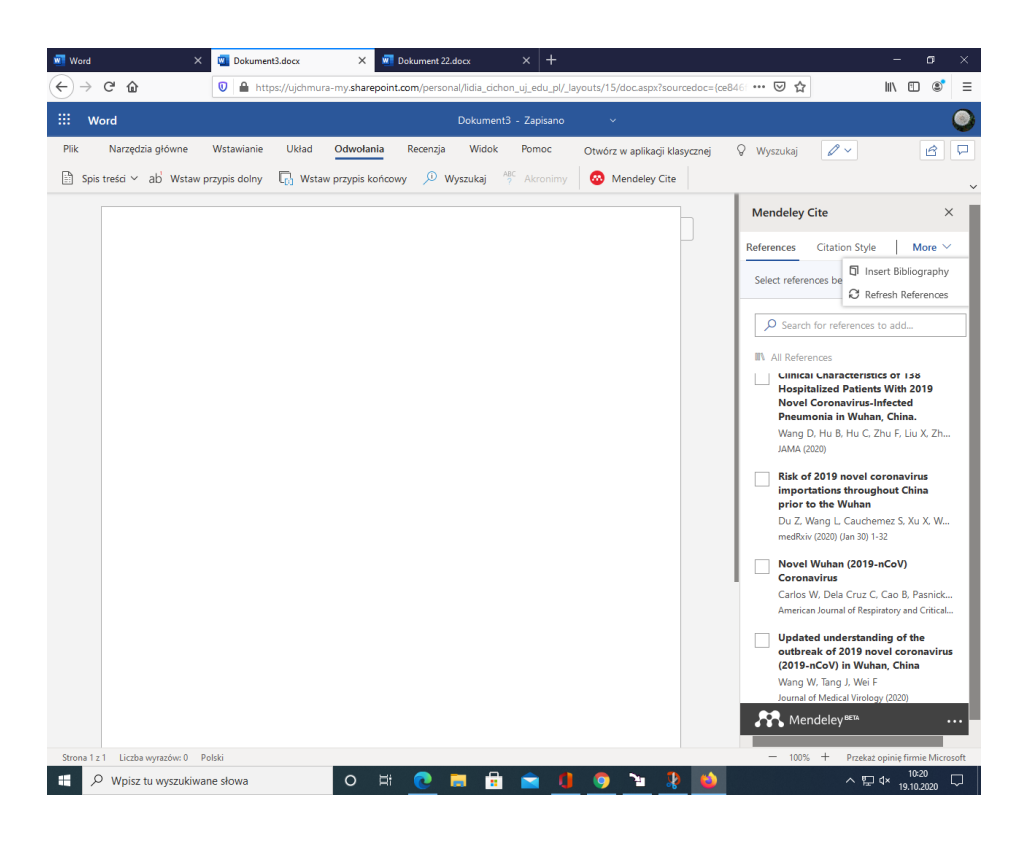

## Wstawianie referencji:

Umieść kursor w miejscu, w którym chcesz wstawić cytat w dokumencie. Teraz przejdź do okna dodatku Mendeley Cite[1].

W zakładce "References" w Mendeley Cite zaznacz pole wyboru przy odnośnikach, które chcesz wstawić[2,3].

Wybierz "Wstaw cytat", aby wstawić odniesienie do dokumentu. Jeśli chcesz wstawić wiele odniesień, po prostu zaznacz więcej pól wyboru. Cytat zostanie automatycznie zaktualizowany z odpowiednim formatowaniem.

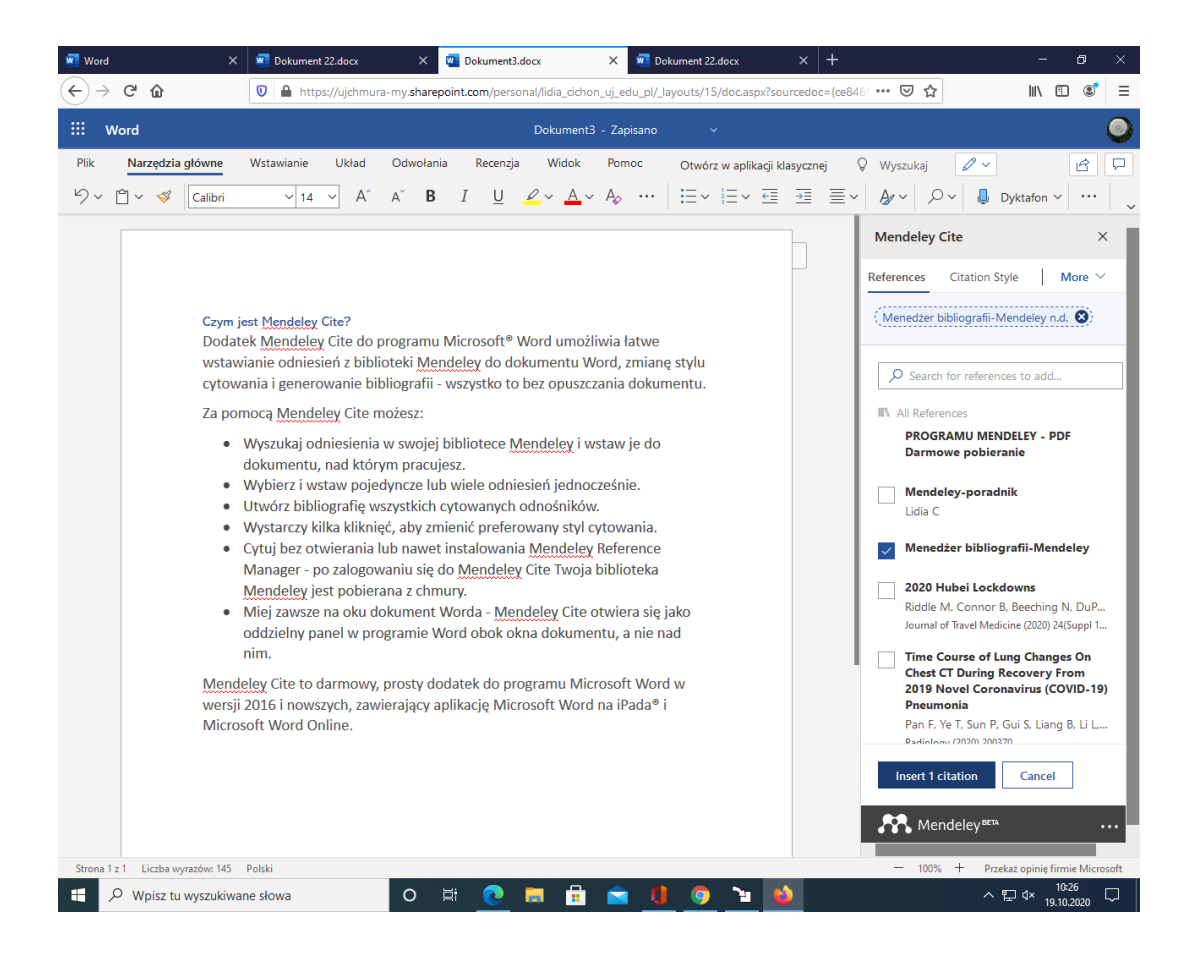

| 🔟 Word 🛛 🗙                                                                                                    | 🔟 Dokument 22.docx 🛛 🗙                                                                                                    | Dokument3.docx                                                                                                    | × 🗵 Do                                                                                                    | kument 22.docx                         |                      | – o ×                                                                                                    |
|----------------------------------------------------------------------------------------------------|----------------------------------------------------------------------------------------------------|----------------------------------------------------------------------------------------------------|----------------------------------------------------------------------------------------------------|----------------------------------------|----------------------|----------------------------------------------------------------------------------------------------|
| ← → ♂ ☆                                                                                                    | 🛛 🔒 https://ujchmura-my.shan                                                                                                    | epoint.com/personal/lidia_cicho                                                                                                    | in_uj_edu_pl/_la                                                                                                    | ayouts/15/doc.aspx?sou                 | rcedoc={ce846        | … ▽ ☆                                                                                                    |
| III Word                                                                                                    |                                                                                                    | Dokument3                                                                                                    | 3 - Zapisano                                                                                                    |                                        |                      | 9                                                                                                    |
| Plik   Narzędzia główne     ∽   Ċ   ✓   Calibri                                                                                                    | Wstawianie Układ Odwoła<br>v 14 v A^ A E                                                                                                    | nia Recenzja Widok<br>↓ I <u>U</u> <mark>∠</mark> ~ <u>A</u> ~                                                                                                    | Ротос<br>- А <sub>ф</sub>                                                                                                    | Otwórz w aplikacji kla<br>i≡ v i≡ v i≡ | isycznej ♀<br>∋≣ ≣ ~ | Wyszukaj 2 v 1 v 1 v 1 v 1 v 1 v 1 v 1 v 1 v 1 v                                                                                                    |
| Czym ji<br>Dodatu<br>wstaw<br>cytowu<br>[1]<br>Za por<br>•<br>•<br>•<br>•<br>•<br>•<br>•<br>•<br>•<br>•<br>•<br>•<br>•<br>•<br>•<br>•<br>•<br>•<br>• | est <u>Mendeley</u> Cite?<br>ek <u>Mendeley</u> Cite do program<br>ianie odniesień z biblioteki <u>M</u><br>ania i generowanie bibliografii<br>nocą <u>Mendeley</u> Cite możesz:<br>Wyszukaj odniesienia w swoję<br>dokumentu, nad którym praci<br>Wybierz i wstaw pojedyncze li<br>Utwórz bibliografię wszystkić<br>Wystarczy kilka kliknięć, aby z<br>Cytuj bez otwierania lub nawe<br>Manager - po zalogowaniu się<br><u>Mendeley</u> jest pobierana z ch<br>Miej zawsze na oku dokument<br>oddzielny panel w programie'<br>nim.<br>eley Cite to darmowy, prosty d<br>2016 i nowszych, zawierający<br>soft Word Online. | u Microsoft® Word umożl<br>andeley do dokumentu W<br>- wszystko to bez opuszci<br>ij bibliotece Mendeley i w<br>ujesz.<br>ub wiele odniesień jednod<br>o tytowanych odnośników<br>mienić preferowany styl o<br>t instalowania <u>Mendeley</u><br>do <u>Mendeley</u> Cite Twoja<br>mury.<br>t Worda - <u>Mendeley</u> Cite twoja<br>wury.<br>t Worda - <u>Mendeley</u> Cite twoja<br>word obok okna dokume<br>lodatek do programu Mic<br>aplikację Microsoft Word | liwia łatwe<br>/ord, zmiane<br>zania <u>dokun</u><br>/staw je do<br>cześnie.<br>v.<br>-ytowania.<br>Reference<br>biblioteka<br>otwiera się j<br>ntu, a nie na<br>rosoft Word<br>I na iPada® i | e stylu<br>hentu.<br>ako<br>ad         |                      | Mendeley Cite ×   References Citation Style More ~   Select references below to cite. •   Select references below to cite. •   Select references below to cite. •   All References •   PROGRANU MENDELEY - PDF<br>Darmowe pobleranie •   Mendeley-poradnik<br>Lidia C •   Mendeley-poradnik<br>Lidia C •   2020 Hubei Lockdowns<br>Riddle M, Connor B, Beeching N, DuP<br>Journal of Travel Medicine (2020) 24(Supp I 1<br>Cheever y Fom<br>2019 Novel Coronavirus (COVID-19)<br>Pneumonia<br>Pan F, Ye I, Sun P, Gui S, Liang B, Li L<br>Radiology (2020) 203370   Clinical characteristics of 2019<br>novel coronavirus infection in China<br>Guan W, NZ, Hu Y, Liano W, Ou C   Image: Mendeley/ema • |
| Strona z 1 Liczba wyrazów: 15 Polski - 100% + Przekaż opinie firmie Microsoft                                                                        |                                                                                                    |                                                                                                    |                                                                                                    |                                        |                      |                                                                                                    |
| P Wpisz tu wyszukiwa                                                                                                    | ne słowa O                                                                                                    | 🗏 💽 🗖 🔒                                                                                                    | <u> </u>                                                                                                    | <u> </u>                               |                      | ^ 및 ⊄× 10-27 ↓                                                                                                    |

Aby wstawić bibliografię kliknij More-→ Insert bibliography

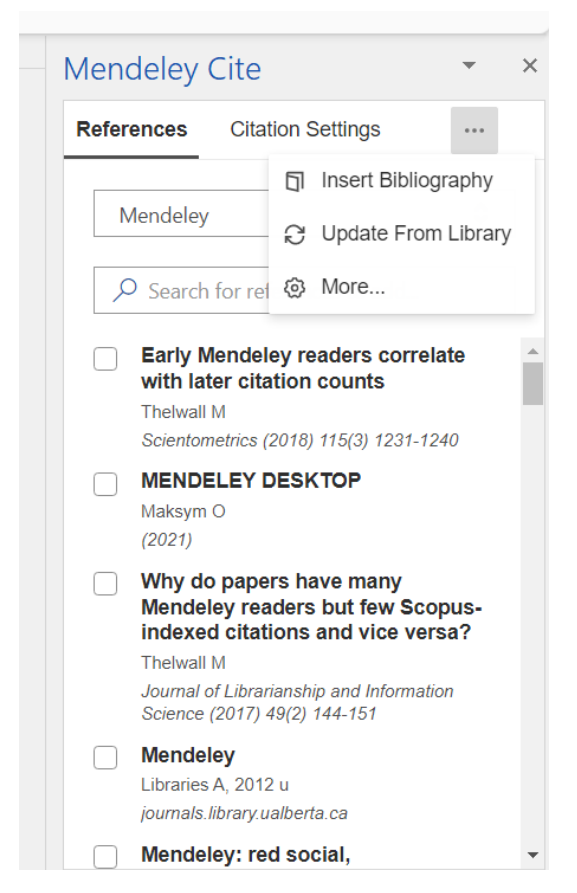

## Gotowe!

- [1] Maksym O. MENDELEY DESKTOP 2021.
- [2] Codina L, Morales-Vargas A. Mendeley: red social, descubrimiento de información y gestión de referencias. Guía para estudiantes de máster y doctorado 2019.
- [3] Sau A, Comprehensive IB-J of, 2018 undefined. MENDELEY: A free reference management software. JournalofcomprehensivehealthCoIn n.d.